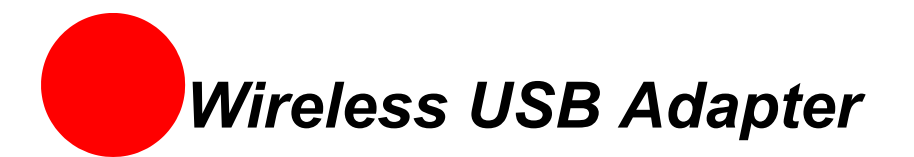

The Wireless USB Adapter is a wireless networking device that is connected to a USB port on your computer using a USB cable. Using the Wireless USB Adapter, you can communicate with one or more computers that are equipped with wireless adapters. Where a standard Ethernet card requires a cable connection to a hub or a patch panel, wireless networking provides the same connectivity without the wires. Expanding or redesigning your network is easy, and unlike cabled Ethernet, the Wireless USB Adapter allows users to roam throughout the network while remaining connected to the LAN.

## Installation

Follow these steps to install the Wireless USB Adapter:

Step 1 - Install the Wireless USB Adapter.

Step 2 -Add the adapter to your computer and install the drivers.

Step 3 - Reboot your computer so Windows recognizes the adapter.

The following sections give you detailed instructions for completing each step.

### Installing the Wireless USB Adapter

The supplied USB cable has a different type of USB connector on each end.

**Series A connector**. The Series A USB connector plugs into the USB port on your computer.

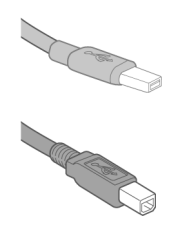

**Series B connector**. The Series B USB connector plugs into the back of your USB device, such as the port located on the back of your USB hub.

To install the Wireless USB Adapter, simply connect the adapter to an available USB port on your computer using the supplied USB cable.

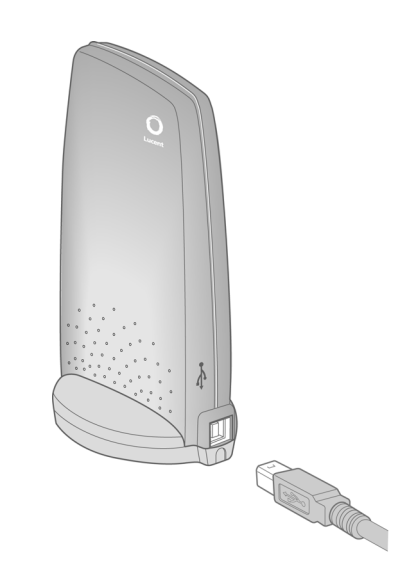

## **Installing Drivers For Windows 98SE**

 Power on your computer. The Add New Hardware Wizard opens. Click Next to continue.

| Add New Hardware Wiz | ard                                                                         |
|----------------------|-----------------------------------------------------------------------------|
|                      | This wizard searches for new drivers for:                                   |
|                      | 2Wire Wireless USB adapter                                                  |
|                      | A device driver is a software program that makes a<br>hardware device work. |
| 🎭 🛓                  |                                                                             |
| <b>A</b>             |                                                                             |
|                      |                                                                             |
|                      |                                                                             |
|                      | < Back Next > Cancel                                                        |
|                      | < Back Next > Cancel                                                        |

 When the next window opens, select Search for a better driver for your device (Recommended), and click Next.

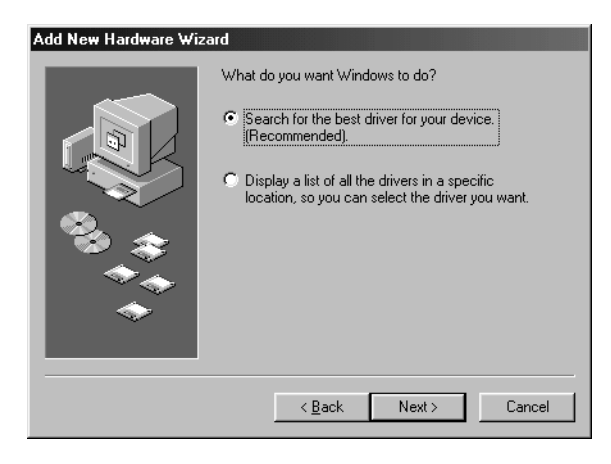

3. Insert the HomePortal Setup Wizard CD into your CD-ROM drive, uncheck Floppy disk drives, select the CD-ROM drive checkbox, and click Next.

4. Windows locates the best driver for your device. Click Next to continue.

5. After the drivers are copied, click Finish.

6. When the System Setting Change window opens, click Yes to reboot your computer and complete the installation.

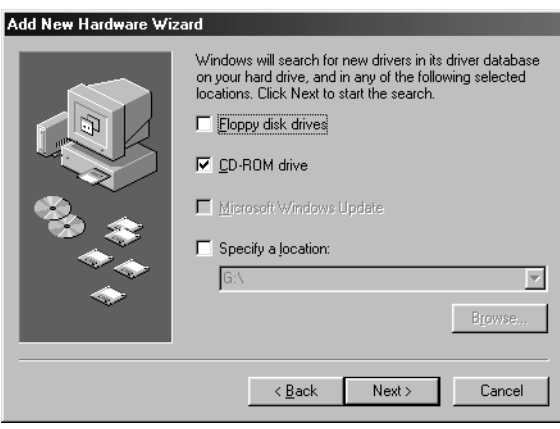

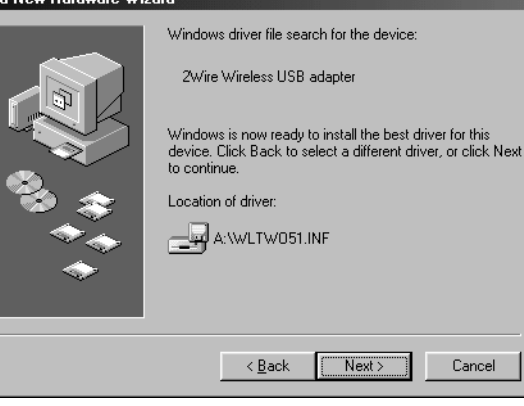

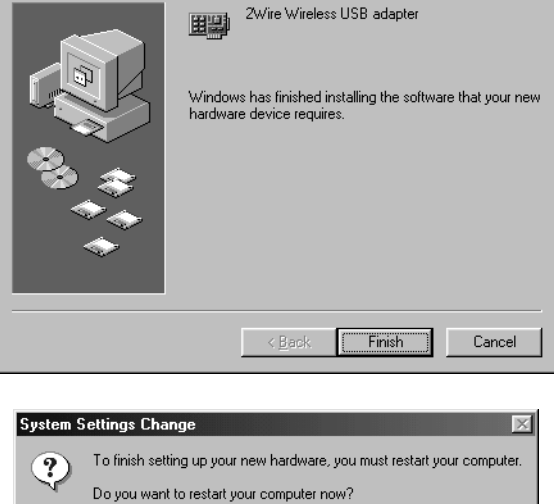

<u>Y</u>es

<u>N</u>o

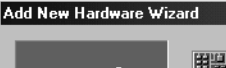

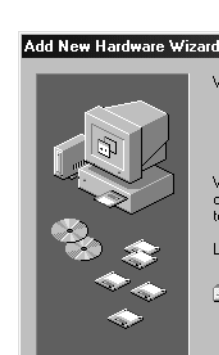

#### **Installing Drivers For Windows ME**

- Power on your computer and insert the HomePortal Setup Wizard CD into your CD-ROM drive.
- When the Add New Hardware Wizard window opens, select Automatic search for a better driver (Recommended), and click Next.

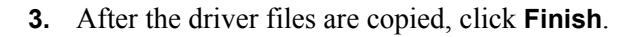

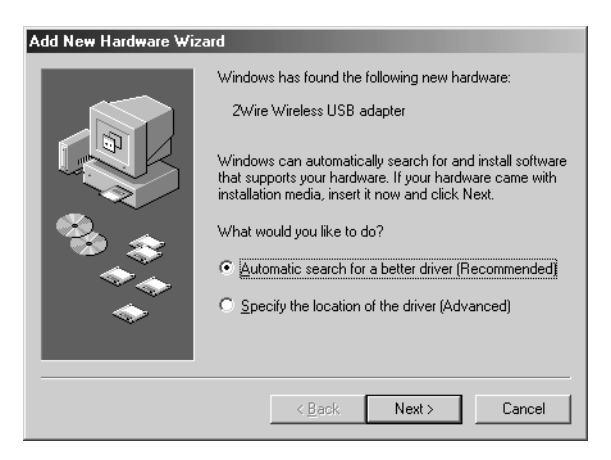

| Add New Hardware Wiza | nd                                                       |
|-----------------------|----------------------------------------------------------|
|                       | 2Wire Wireless USB adapter                               |
|                       | Windows has finished installing the new hardware device. |
|                       |                                                          |
|                       | < Back                                                   |
|                       |                                                          |

To finish setting up your new hardware, you must restart your computer.

<u>N</u>o

Do you want to restart your computer now?

<u>Y</u>es

 $\times$ 

System Settings Change

?)

 When the System Settings Change window opens, click Yes to reboot your computer and complete the installation.

# Installing Drivers For Windows 2000

- 1. Power on your computer and insert the HomePortal Setup Wizard CD into your CD-ROM drive.
- 2. When the Found New Hardware Wizard window opens, click **Next** to continue.

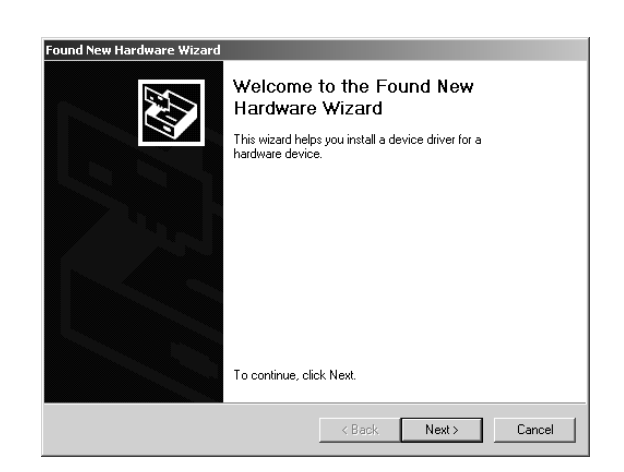

**3.** The next window prompts you to install device drivers. Select Search for a suitable driver for my device (recommended), and click **Next**.

4. When the Locate Driver Files window opens,

ROM checkbox, and click Next.

uncheck Floppy disk drives, select the CD-

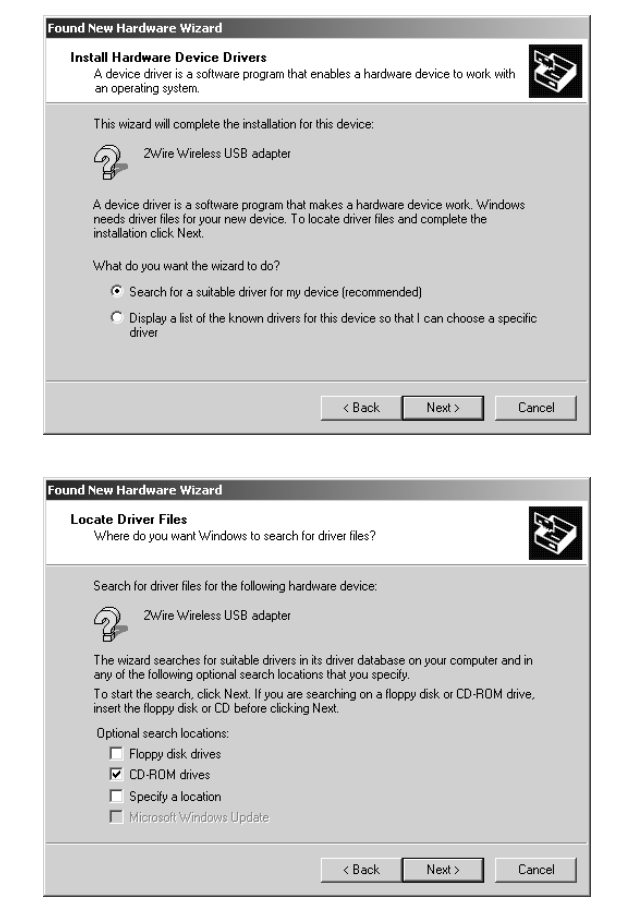

5. When the Driver Files Search Results window opens, click **Next**.

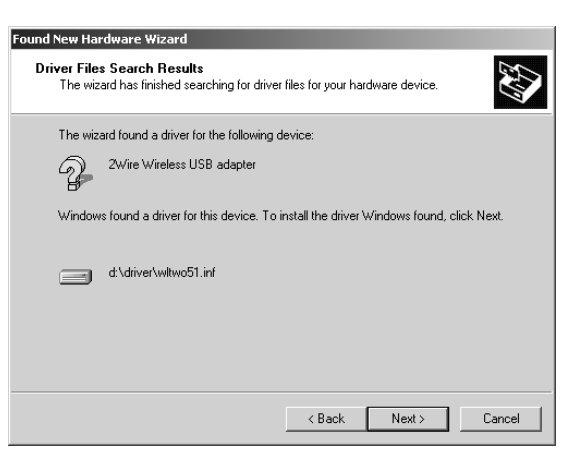

6. Click **Finish** to complete the installation.

| Found New Hardware Wizard |                                                                                                    |
|---------------------------|----------------------------------------------------------------------------------------------------|
|                           | Completing the Found New<br>Hardware Wizard<br>2Wire Wireless USB adapter<br>Windows has finished installing the software for this device.<br>To close this wizard, click Finish. |
|                           |                                                                                                    |
|                           | K Back Finish Cancel                                                                                                    |

## Installing Drivers For Windows XP

- 1. Power on your computer and insert the HomePortal Setup Wizard CD into your CD-ROM drive.
- When the Found New Hardware Wizard window opens, select Install the software automatically (Recommended) and click Next to continue.

| ound New Hardware Wizard                        |                                                                                                    |  |
|-------------------------------------------------|----------------------------------------------------------------------------------------------------|--|
| ound New Hardware V                             | Vizard Welcome to the Found New Hardware Wizard This wizard helps you install software for: 2Wire Wireless USB adapter Wireless USB adapter If your hardware came with an installation CD or floppy disk, insert it now. What do you want the wizard to do? |  |
|                                                 | <ul> <li>Install the software automatically [Recommended]</li> <li>Install from a list or specific location (Advanced)</li> <li>Click Next to continue.</li> </ul>                                                                                          |  |
|                                                 | < Back Next > Cancel                                                                                                    |  |
| Found New Hardware W<br>Please wait while the w | izard<br>vizard installs the software                                                                                                    |  |
| 2Wire Wirele:                                   | ss USB adapter                                                                                                    |  |
| wntwo.hi<br>To C:\W/                            | p<br>INDOWS\System32                                                                                                    |  |
|                                                 | < Back Next > Cancel                                                                                                    |  |

**3.** The driver installs.

4. Click **Finish** to complete the installation.

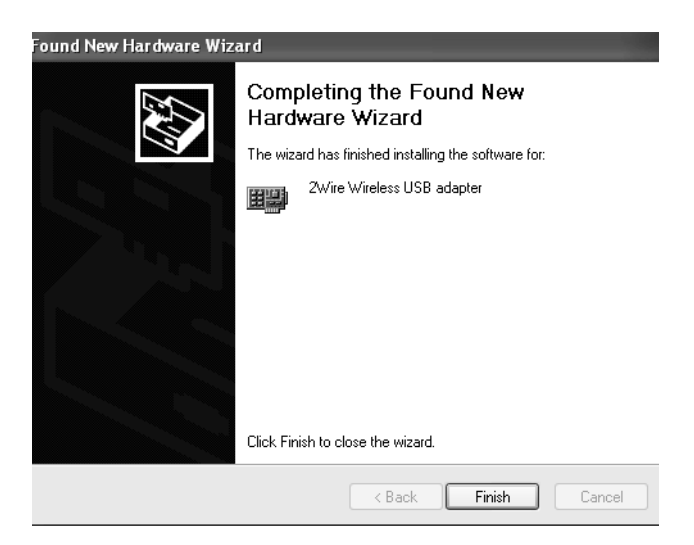